## Connexion au portail Ma Croix-Rouge

## Configuration minimale requise

Vous pouvez accéder au portail Ma Croix-Rouge à partir de tout appareil électronique (p. ex., téléphone cellulaire, tablette, ordinateur portable, ordinateur) muni d'une connexion Internet.

## Connexion

1. Pour vous connecter, rendez-vous à l'adresse suivante https://myrc.redcross.ca/fr

|                                                                                            |                  |                                   |             |                          |                        | ?        |
|--------------------------------------------------------------------------------------------|------------------|-----------------------------------|-------------|--------------------------|------------------------|----------|
| ardez le contact avec la                                                                   | Croix-Rouge cana | dienne                            |             |                          |                        | ) 🕈 🔟    |
| 'age d'accueil                                                                             |                  |                                   |             |                          |                        |          |
| <sup>o</sup> age d'accueil                                                                 |                  |                                   |             |                          |                        |          |
|                                                                                            | 1                |                                   |             |                          |                        | 3        |
|                                                                                            |                  |                                   |             |                          |                        |          |
| électionnez le programme et la                                                             | catégorie        | Sélectionnez l'intervalle de date | 25          | Sélectionnez l           | e lieu et la proximité |          |
| Sélectionnez le programme et la Sélectionnez un programme                                  | a catégorie      | Sélectionnez l'intervalle de date | 25          | Sélectionnez l           | e lieu et la proximité |          |
| sélectionnez le programme et la<br>Sélectionnez un programme<br>Sélectionnez une catégorie | n catégorie      | Sélectionnez l'intervalle de date | 95          | Sélectionnez l<br>250 km | e lieu et la proximité |          |
| électionnez le programme et la<br>Sélectionnez un programme<br>Sélectionnez une catégorie  | a catégorie      | Sélectionnez l'intervalle de date | 25          | Sélectionnez l<br>250 km | e lieu et la proximité |          |
| Sélectionnez le programme et la<br>Sélectionnez un programme<br>Sélectionnez une catégorie | a catégorie      | Sélectionnez l'intervalle de date | PS<br>Itres | Sélectionnez l           | e lieu et la proximité | CHERCHER |
| électionnez le programme et la<br>Sélectionnez un programme<br>Sélectionnez une catégorie  | a catégorie      | Sélectionnez l'intervalle de date | PS<br>Itres | Sélectionnez<br>250 km   | e lieu et la proximité | CHERCHER |

2. Si vous avez reçu un courriel d'invitation au portail de la part de la Croix-Rouge, cliquez sur « RÉCLAMER UNE INVITATION » qui apparaît au haut de la page.

| TROUVER UN COURS 希 🛝 | VALIDER UN CERTIFICA | RECLAMER UNE INVITATION | EMPLOIS MAGASINER | BÉNÉVOLAT ENGLISH | OUVRIR UNE SESSION |
|----------------------|----------------------|-------------------------|-------------------|-------------------|--------------------|
|                      |                      |                         |                   |                   |                    |

3. Le courriel d'invitation comporte un code. Veuillez copier ce code et le coller dans le champ à cet effet (comme illustré ci-dessous).

| canadier             | nne                         | Rechercher |              |
|----------------------|-----------------------------|------------|--------------|
|                      |                             |            | ?            |
| rdez le contact avec | c la Croix-Rouge canadienne |            |              |
| scrivez-vous avec    | un code d'invitation        |            |              |
|                      |                             |            |              |
| Code d'invitation    |                             |            |              |
| Code d'invitation    | □ J'ai un compte existant   |            |              |
| Code d'invitation    | ☐ J'ai un compte existant   | VALIDER E  | T S'INSCRIRE |

**Remarque :** Si c'est la première fois que vous ouvrez une session dans le portail Ma Croix-Rouge, vous aurez besoin de votre code d'invitation, même si vous êtes déjà titulaire de certificats de la Croix-Rouge.

 Si vous n'avez pas reçu de courriel d'invitation, cliquez sur « OUVRIR UNE SESSION », situé dans le coin droit de la page. Vous serez redirigé à la page d'inscription. Cliquez sur le bouton « SE CONNECTER – S'INSCRIRE ».

| Croix-Rouge<br>canadienne                                                        | Rechercher                                                  |
|----------------------------------------------------------------------------------|-------------------------------------------------------------|
| Cardez la contact avoc la Croix Pours conscienno                                 |                                                             |
| Veuillez ouvrir une session ou inscrivez-vous à la Croix-Rouge canadienne        | pour continuer                                              |
| SE CONNECTER / S'INSCRIRE SE CONNECTER COMME EMPLOYÉ                             |                                                             |
|                                                                                  |                                                             |
| Tous droits réservés © 1999 - 2017 Croix-Rouge canadienne. Tous droits réservés. | Protection des renseignements personnels Communiquez avec r |
|                                                                                  |                                                             |

5. Vous serez ensuite dirigé vers la page de connexion en ligne de Microsoft où votre compte sera validé par Microsoft.

Une fois rendu sur la page de connexion Microsoft Online, vous pouvez choisir de vous inscrire en utilisant votre adresse courriel ou un compte de médias sociaux comme Microsoft, Google, Facebook ou LinkedIn. Cette façon de procéder ne fait que valider votre identité et simplifier le processus de connexion. Aucun renseignement personnel ne sera transmis à la Croix-Rouge ou à Microsoft Online.

|        | MICrosoft           | G               | Google     |   |
|--------|---------------------|-----------------|------------|---|
| f      | Facebook            | in              | LinkedIn   |   |
|        |                     | — ou —          |            |   |
| Conne  | ctez-vous avec vo   | otre compte     | existant   |   |
| Adress | e de messagerie     |                 |            | _ |
|        |                     |                 |            |   |
| Mot de | e passe Vous avez o | oublié votre mo | de passe ? | _ |
| Mot de | e passe             |                 |            |   |
|        | onnecter            |                 |            |   |
| Se c   |                     |                 |            |   |

- 6. Choisissez l'option désirée ou cliquez sur « Inscrivez-vous maintenant ».
- 7. Si vous choisissez un compte de médias sociaux, on vous demandera d'entrer votre nom d'utilisateur et votre mot de passe pour ce compte.
- 8. Cliquez sur « Inscrivez-vous maintenant » :
  - a. Vous serez dirigé vers une nouvelle page. Entrez votre adresse courriel et cliquez sur « Envoyer le code de vérification ».

| Adresse de messagerie             |                                   |
|-----------------------------------|-----------------------------------|
| Envoyer le code de vérification   |                                   |
| Nouveau mot de passe              | Entrez votre adresse courriel,    |
| Nouveau mot de passe              | puis cliquez sur "Envoyer le code |
| Confirmer le nouveau mot de passe | de vérification »                 |
| Confirmer le nouveau mot de passe |                                   |
|                                   |                                   |

b. Une fois que vous aurez reçu votre code de vérification, copiez-le et collez-le dans le champ « Code de vérification » et cliquez sur « Vérifier le code ».

| example@example.ca                      |                                               |
|-----------------------------------------|-----------------------------------------------|
| Code de vérification                    | -                                             |
| ×                                       |                                               |
| Vérifier le code Envoyer le nouveau cou | Dans la nouvelle boîte qui apparaîtra, collez |
| Nouveau mot de van                      | le code de vérification que vous aurez reçu,  |
| Nouveau mot de passe                    | puis cliquez sur « Vérifier le code ».        |
| Confirmer le nouveau mot de passe       |                                               |
| Confirmer le nouveau mot de passe       | On vous demandera ensuite de changer          |
| Créer Annuler                           | votre mot de passe.                           |
|                                         |                                               |

9. Vous serez maintenant dirigé vers votre page d'accueil personnelle.

## Mot de passe oublié

Si vous vous êtes inscrit au portail par l'entremise d'une adresse courriel et d'un mot de passe et avez oublié ce dernier, cliquez sur « Vous avez oublié votre mot de passe? » à la page de connexion Microsoft Online. Entrez votre adresse courriel : un message de vérification sera envoyé à cette adresse en l'espace de quelques minutes. Suivez les directives indiquées dans ce message pour réinitialiser votre mot de passe.

|        | Microsoft         | G              | Google         |  |
|--------|-------------------|----------------|----------------|--|
| f      | Facebook          | in             | LinkedIn       |  |
|        |                   | — ou           |                |  |
| Conno  | ctez-vous avec v  | otro comr      | to ovistant    |  |
| Adross | a da massagaria   | oue comp       | te existant    |  |
| aress  | e de messagerie   |                |                |  |
| I      |                   |                |                |  |
| Mot de | e passe Vous avez | oublié votre i | mot de passe ? |  |
| Mot de | e passe           |                |                |  |
|        |                   |                |                |  |
|        | SPROAFOR          |                |                |  |
| Se c   | Juliecter         |                |                |  |

**REMARQUE** : Si vous vous êtes inscrit en utilisant un compte de réseaux sociaux comme Microsoft, Google, Facebook ou LinkedIn, vous n'aurez pas à configurer un nouveau mot de passe pour accéder au portail Ma Croix-Rouge.